# Checklist when creating an online magazine/blog article in typo3

- Have in mind:
  - → relevance, premium
  - → target group, SEO, MEIKO brand
  - → 3 sections/industries: HoReCa, Care, Safety (some MEIKO subsidiaries have only 2)
  - → Tofu-Mifu; emotional images and images describing a situation rather than pure product pics, find a good mix
- Use appropriate images. Here is where to find them and what sources to use:
  - → MEIKO website (right click on image show website source code strg+a, strg+f: "image" or "fileadmin" find your image and see the folder where the image is stored in the typo3 fileadmin)
  - ➔ Typo3 filelist (fileadmin)
  - → MEIKO brandworld: register as a new user at: https://brandworld.meiko.de/portals/login

In brandworld you search via keywords (e.g. a product such as M-iClean U, a feature such as ) or categories: 1<sup>st</sup>: MEIKO Markenwelt (brand world) > 2<sup>nd</sup>: Kategorien (categories) > 3<sup>rd</sup>: Marken Bilder (brand images) > 4<sup>th</sup>: Branchen, Produktbereiche (industries, product areas) or Produkt (product) > e.g. Spültechnik (warewashing) > e.g. Haubenspülmaschine (hoodtype dishwashing machine) > e.g. M-iClean H

➔ iStock: istockphoto.com

MEIKO pays a fee. You can make use of licensed pics as long as you use the images exclusively for the MEIKO blog and its promotion <u>online</u> (e.g. in MEIKO newsletter when to link to the blog article, on MEIKO social media account when sharing the blog article. YOU MUST NOT USE it for print or any other online campaign that are not related to the blog article... In case you are unsure, pls ask!. Send me the URLs of the images (or the IDs) you would like to use and I'll purchase them for you and put them in the filelist in typo3. You can then insert them into your article.

- → Using licence-free images is a problem. Even though you may download them from an open source platform you cannot be sure that someone took it from a paid platform or from anywhere on the internet and uploaded it there. Whenever you upload images to typo3 we consider them paid and ready for use for the entire MEIKO world. Pls make sure that this is the case. If in doubt pls ask beforehand or choose an image from the sources stated above.
- → Taking photos yourself and using them? Yes. Very welcome and possible if they meet the criteria relevance and premium and are 72 dpi and max 300 KB (header images should be 1920 x 1080 px).
- Enter typo3 via your website: e.g.: meiko-asia.com/typo3
  - → MEIKO erleben > Magazin

Copy+paste template then enter the editing mode of your language version and fill in the required contents in the tabs. Start with:

#### **General tab:** Exchange the page title:

| =          | t≣ Meiko<br>8.7.38               | ★ 🗲 🔓                                                                                      | 0 ? =<br>99+     |
|------------|----------------------------------|--------------------------------------------------------------------------------------------|------------------|
| i          | Info 🔶 🚹 🖓                       | Path:le                                                                                    | ben/Wissenswerte |
| Ū          | Recycler                         | × Bave ▼ III                                                                               |                  |
| -          | Functions                        | ege & Wartung: Wie Sie die 🛓                                                               |                  |
|            | Template                         | Inigungsmittel: So wenig wi<br>Spülmittelwechsel kann de<br>stro-Konzepte                  | ilprozess"       |
| S          | Speaking URLs                    | ssource Wasser General Metadata Social media Access Extended                               |                  |
| \$         | Daten Im-/Exporter               | ps zum Wasserverbrauch ir<br>ssersparende Spültechnik<br>ernorga 2020                      |                  |
| \$         | DB to CSV                        | blem Plastik Type                                                                          |                  |
| @          | Mails                            | stikmüll vermeiden<br>hrweggeschirr spülen                                                 |                  |
| <u>ک</u> ج | L10N Management -0 Priva         | vate vs. gewerbliche Spülm Magazin Artikel Chenumbau                                       |                  |
|            | FILE - O How                     | w to shut down your dishw: Title characters -                                              |                  |
| _≞         | Filelist                         | Ber-Haus-Umsatz steigern Page Title MUST be filled in                                      |                  |
| 4          | ADMIN TOOLS -                    | cktailbar The warewashing process X                                                        |                  |
| Ŷ          | Extensions                       | start Gastro Der Spülprozess<br>gtaschen per Tesla geliefert                               |                  |
| ۲          | Languages -6 Port                | tugiesisches Essen in China<br>iserspülmaschine Ratgeber CAN be filled in                  |                  |
| *          | PLZ Importer - ⓒ Meh<br>- ⓒ Food | hr Auslastung im Hotel A proper warewashing process guarantees hygienically clean dishes × |                  |
| *          | PLZ Exporter - 6 Stre            | eet food Tagline Tagline                                                                   |                  |
| ø          | SYSTEM - O Hygi                  | nuelles vs. maschinelles Sp                                                                |                  |
| 6          | Access 20 The                    | e Dishroom Dilemma Translation behavior                                                    |                  |
| 1          | Backend users                    | w to get rid of tea stains                                                                 |                  |
| •          | Scheduler 🕹 Was                  | shable Foodservice Solution                                                                |                  |
| ゐ          | Install - C Edel                 | elstahl in der Profi-Küche     Flyout       MPLATE     Flyout title                        |                  |

Page title should be of max 70 characters - (You may also add an alternative navigation title if it is relevant and explains the content further.)

#### Metadata tab:

| =          | t≣ Meiko<br>8.7.38 |                                                                                                    |                                                                                                    | ★ 🦻 📮 🗊 🍘 🚍 💶 Anja Gruner 🛛 Q. Search                                                         |
|------------|--------------------|----------------------------------------------------------------------------------------------------|----------------------------------------------------------------------------------------------------|-----------------------------------------------------------------------------------------------|
| i          | Info               | • I V I                                                                                                    |                                                                                                    | Path:and disinfection technology/MEIKO Erleben/Magazin/ 🤮 TEMPLATE max. 70 characters [33191] |
| Ū          | Recycler           |                                                                                                    | X 🖺 Save 🔻 🔟                                                                                                    |                                                                                               |
| -7-        | Functions          | Mehrweggeschirr spülen     Private vs. gewerbliche Spülm                                                                                                    |                                                                                                    |                                                                                               |
|            | Template           | - Trace vs. geweiniche spann<br>- Trace vs. geweiniche spann<br>- Trac | Edit Alternative Page Language "TEMPLATE max. 70 characters                                                                                                 | " on page "TEMPLATE max. 70 characters"                                                       |
| ø          | Speaking URLs      | Außer-Haus-Umsatz steigern     Sischrestaurant                                                                                                    | General Metadata Social media Access Extended                                                                                                    |                                                                                               |
| \$         | Daten Im-/Exporter | Cocktailbar                                                                                                    | Abstract                                                                                                    |                                                                                               |
| \$         | DB to CSV          |                                                                                                    | Abstract                                                                                                    |                                                                                               |
| P          | Mails              | - Teigtaschen per Tesla geliefert<br>- Teigtasches per Tesla geliefert                                                                                                    | text between 120-150 characters, make the reader curious and get him to click and read on                                                                   |                                                                                               |
| <u> </u>   | L10N Management    | Gläserspülmaschine Ratgeber     Mehr Auslastung im Hotel                                                                                                    |                                                                                                    |                                                                                               |
| <b>E</b>   | FILE -             | Food Trends                                                                                                    | text between 120-150 characters, make the reader curious and get him to click and read on                                                                   |                                                                                               |
|            | Filelist           | o Der Spülprozess                                                                                                    |                                                                                                    |                                                                                               |
|            | •                  | Hygiene Features Spültechnik     Manuelles vs. maschinelles Sp                                                                                                    | Meta Tags                                                                                                    |                                                                                               |
| 1          | ADMIN TOOLS -      | Managing Resources: The Goc                                                                                                    | reywords                                                                                                    |                                                                                               |
| Ŷ          | Extensions         | TEMPLATE max. 70 characters                                                                                                    | 1-15 KWs                                                                                                    |                                                                                               |
| ۲          | Languages          | Aufbereitung Atemschutzausri                                                                                                    |                                                                                                    |                                                                                               |
| \$         | PLZ Importer       | Hygiene Features Topclean M     Maschinelle Desinfektion von I                                                                                                    | 1-15 KWs                                                                                                    |                                                                                               |
| a.         | DI 7 Evportor      | C TEMPLATE                                                                                                    | Description                                                                                                    |                                                                                               |
| 8          | PLZ Exporter       | Anleitung Steckbecken reinige     O Hygiene Features Steckbecker                                                                                                    |                                                                                                    |                                                                                               |
| ø          | SYSTEM -           | - 🔞 Maschinelle Desinfektion von !<br>A TEMPLATE                                                                                                    | text between 50-160 characters, stir interest in the user and make him click to come to the MEIKO website and read the article, use at least one keyword    |                                                                                               |
| 6          | Access             | Pressemeldungen                                                                                                    |                                                                                                    |                                                                                               |
| <b>1</b>   | Backend users      | Messen & Events                                                                                                    | text between 50-160 characters, stir interest in the user and make him click to come to the MEIKO website<br>and read the article, use at least one keyword |                                                                                               |
| •          | Scheduler          | M-iQ10                                                                                                    |                                                                                                    |                                                                                               |
| <b>₹</b> ⊵ | Install            |                                                                                                    |                                                                                                    | 👔 Alternative Page Language [85812]                                                           |
| Ē          | Log                | Dishwashers                                                                                                    |                                                                                                    |                                                                                               |
|            | DB check           | All about hygiene                                                                                                    |                                                                                                    |                                                                                               |
| 4114       | Carfauntian        | productfinder                                                                                                    |                                                                                                    |                                                                                               |
| 1991       | Configuration      | hyqiene20                                                                                                    |                                                                                                    |                                                                                               |

- Insert the abstract (which is the teaser on the magazine overview page), KWs and the description as follows:
- Abstract: text between 120-150 characters, make the reader curious and get him to click and read on
- KWs: add 1-15 keywords
- Description: text between 50-160 characters, stir interest in the user and make him click to come to the MEIKO website and read the article, use at least one keyword

## Extended tab:

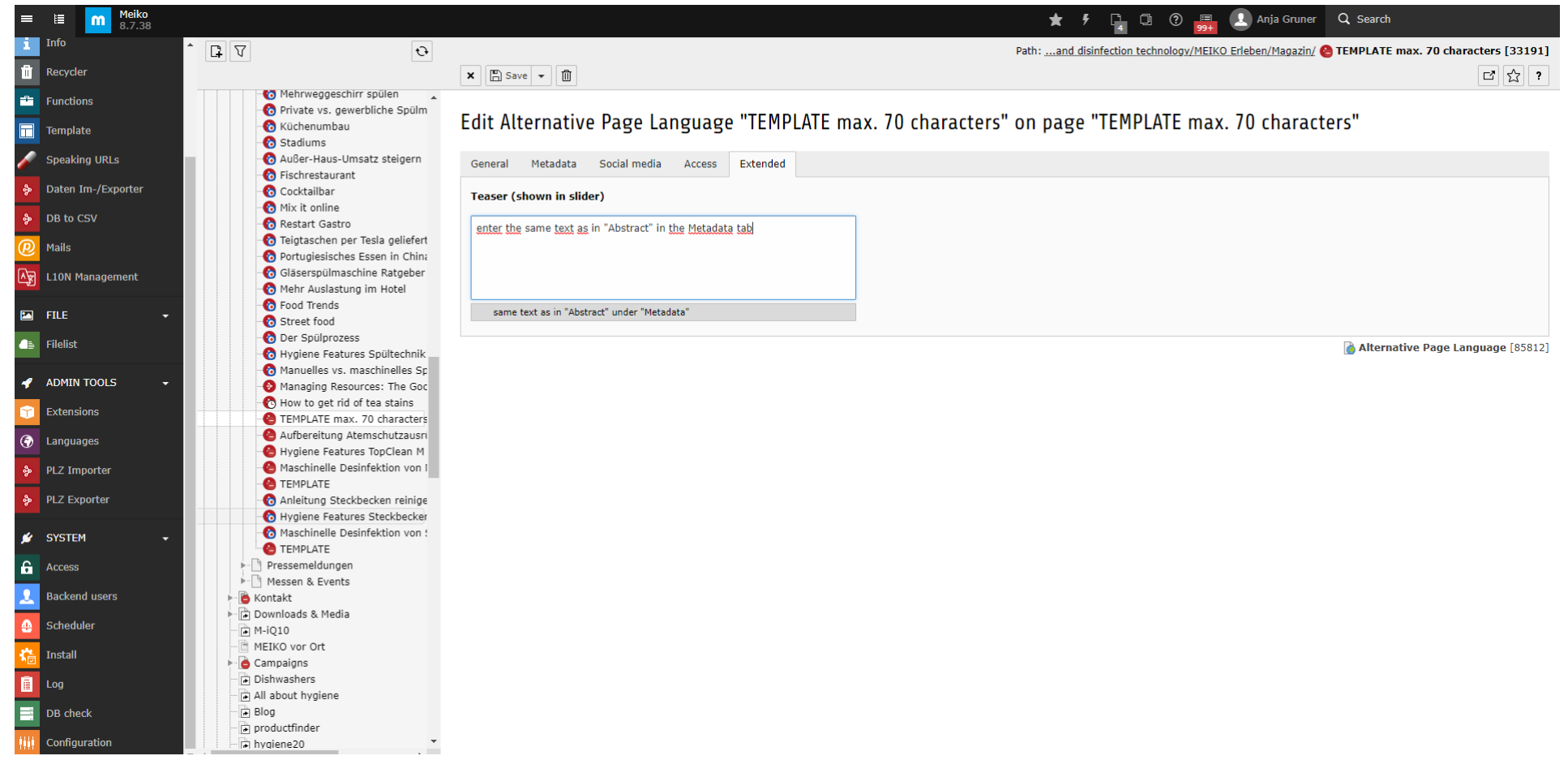

• Enter the same text as in "Abstract" in the Metadata tab

Now change to the **DEFAULT language version** and fill in the contents in the following tabs:

### **Categories tab:**

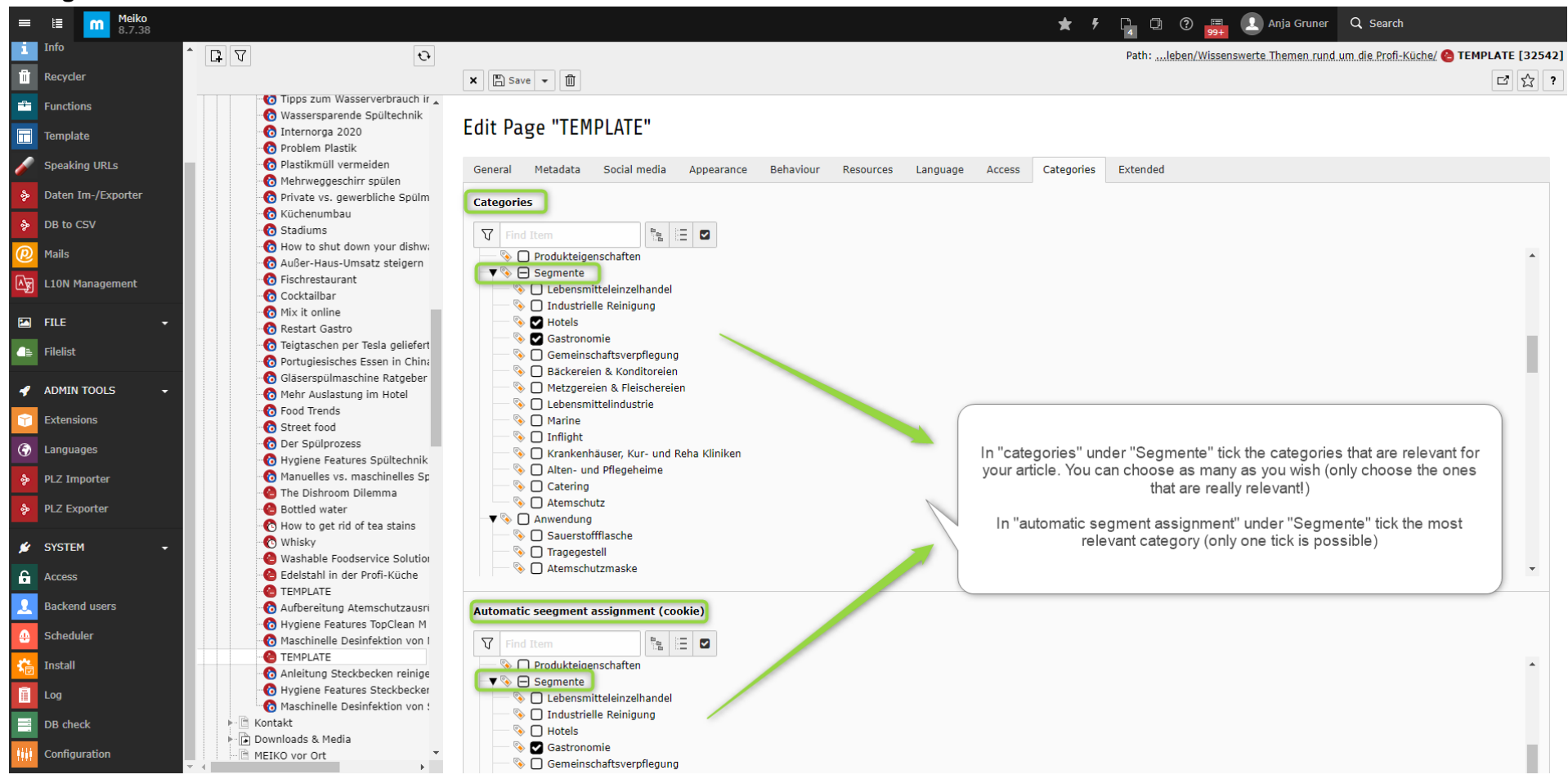

- In "categories" under "Segmente" tick the categories that are relevant for your article. You can choose as many as you wish (only choose the ones that are really relevant!)
- In "automatic segment assignment" under "Segmente" tick the most relevant category (only one tick is possible)

| Lebensmitteleinzelhandel                            | Food retail                           |
|-----------------------------------------------------|---------------------------------------|
| Industrielle Reinigung                              | Industrial cleaning and disinfection  |
| Hotels                                              | Hotels                                |
| Gastronomie                                         | Restaurants and food service industry |
| <ul> <li>Gemeinschaftsverpflegung</li> </ul>        | Communal catering                     |
| <ul> <li>Bäckereien &amp; Konditoreien</li> </ul>   | Bakers and confectioners              |
| <ul> <li>Metzgereien &amp; Fleischereien</li> </ul> | Butcher's                             |
| Lebensmittelindustrie                               | Food industry                         |
| Marine                                              | Marine                                |
| Inflight                                            | Inflight                              |
| Krankenhäuser, Kur- und Reha Kliniken               | Hospitals, Spa and rehab clinics      |
| <ul> <li>Alten- und Pflegeheime</li> </ul>          | Nursing and care homes                |
| Catering                                            | Catering                              |
| Atemschutz                                          | Respiratory protection                |
|                                                     |                                       |

# Extended tab (1/2):

| = 1≣                                  | Meiko<br>8.7.38 |                                                                                                    | ★ 🦸 🎵 🗇 🕐 🧮 🔝 Anja Gruner 🔍 Search                                                                 |      |
|---------------------------------------|-----------------|----------------------------------------------------------------------------------------------------|----------------------------------------------------------------------------------------------------|------|
| i Info                                |                 | • I V •                                                                                                    | Path: <u>and disinfection technology/MEIKO Erleben/Magazin/ 🧐 TEMPLATE max. 70 characters</u> [33: | 191] |
| Recyc                                 | ler             |                                                                                                    |                                                                                                    | ?    |
| Functi                                | ions            | Mehrweggeschirr spülen     Private vs. gewerbliche Spülm                                                                   |                                                                                                    |      |
| 📊 Templ                               | ate             | Küchenumbau                                                                                                    | General Metadata Social media Appearance Behaviour Resources Language Access Categories Extended   |      |
| Speak                                 | cina URI s      | <ul> <li>Stadiums</li> <li>Außer-Haus-Umsatz steigern</li> </ul>                                                           | Tags                                                                                               |      |
| A Datan                               | Im /Funester    | 6 Fischrestaurant                                                                                                    | Q sus                                                                                              |      |
| <ul><li>Daten</li><li>DB to</li></ul> | CSV             | Cocktailbar      Mix it online      Restart Gastro                                                                         | ★Sustainability[15]<br>/Storage/Digitales Magazin/                                                 |      |
| @ Mails                               |                 | - o Teigtaschen per Tesla geliefert<br>- o Portugiesisches Essen in China                                                  | ★Sustainability[68]<br>/Storage/Digitales Magazin/                                                 |      |
| L10N                                  | Management      | <ul> <li>Gläserspülmaschine Ratgeber</li> <li>Mehr Auslastung im Hotel</li> <li>Food Trends</li> </ul>                     | ★Sustainability[155]<br>/Professioorage/Magazine Tags/                                             |      |
| File                                  |                 | Street food     O Der Spülprozess                                                                                          | ★Sustainability[156]<br>/Professioorage/Magazine Tags/                                             |      |
|                                       |                 |                                                                                                    | ★Sustainability[188]<br>/meiko.comorage/Magazine Tags/                                             |      |
| Exten:                                | sions           | <ul> <li>Managing Resources: The Goc</li> <li>How to get rid of tea stains</li> <li>TEMPLATE max, 70 characters</li> </ul> | ★Sustainability[189]<br>/meiko.comorage/Magazine Tags/                                             |      |
| 🚱 Langu                               | lages           | Aufbereitung Atemschutzausri                                                                                               | ★Sustainability[255]<br>/Gewerblicorage/Magazine Tags/                                             |      |
| PLZ Ir                                | mporter         | Maschinelle Desinfektion von I                                                                                             | M-iClean H                                                                                         |      |
| PLZ E3                                | xporter         | Anleitung Steckbecken reinige     Alleitung Features Steckbecker                                                           |                                                                                                    |      |
| 💅 Syste                               | EM 👻            | Maschinelle Desinfektion von<br>TEMPLATE                                                                                   |                                                                                                    |      |
| G Access                              |                 | Pressemeldungen                                                                                                    |                                                                                                    |      |
| 👤 Backe                               | end users       | ► Contakt                                                                                                    |                                                                                                    |      |
| 😐 Sched                               | luler           | <ul> <li>Downloads &amp; Media</li> <li>M-iO10</li> </ul>                                                                  |                                                                                                    |      |
| 🍋 Install                             | I               | MEIKO vor Ort      Gampaigns                                                                                               | M-IClean H [19386]                                                                                 |      |
| 📄 Log                                 |                 | Dishwashers                                                                                                    |                                                                                                    |      |
| DB ch                                 | leck            | Blog                                                                                                    | Teaser (shown in slider)                                                                           |      |
| tiii Config                           | guration        | hygiene20                                                                                                    | same text as in "Abstract" under "Metadata"                                                        |      |

- Add up to three tags (minimum one, but no more than three): start typing the name of the tag and choose the suggested version with the smallest number that is offered to you (in the screenshot "sustainability [15]"
- Enter the product ID in the search field at "Products". This is only relevant when the article talks about or mentions particular MEIKO products, e.g. M-iClean U, warewashing chemicals, undercounter dishwashers, etc. You can see the product ID as a mouse-over when going to the subpage of the product in typo3.
- Insert the teaser (use the same text as in "Abstract" under the "Metadata" slider)

## Extended tab (2/2):

| ≡ I≣ <b>M</b> eiko<br>8.7.36 |                                                                                                    | 🚖 📑 😗 🔝 Anja Gruner 🔍 Search                                                      |                       |
|------------------------------|----------------------------------------------------------------------------------------------------|-----------------------------------------------------------------------------------|-----------------------|
| 🗅 WEB 🔫                      | ₽ V Đ                                                                                                    | × E Save -                                                                        | 다 않 ?                 |
| Page                         | Image: Book of the second second | ★ Tag                                                                             |                       |
| Workspaces                   | - O Plastikmüll vermeiden<br>- O Mehrweggeschirr spülen                                                                                                    | Products                                                                          |                       |
| 1 Info                       | <ul> <li>Private vs. gewerbliche Spülm</li> <li>Küchenumbau</li> </ul>                                                                                                    | Q Find records                                                                    |                       |
| Functions                    | - 🕜 Stadiums<br>- 🌀 Außer-Haus-Umsatz steigern                                                                                                    |                                                                                   | * 🔺 🖻                 |
| iii Recycler                 | - Co Fischrestaurant<br>- Co Restart Gastro                                                                                                    |                                                                                   | -                     |
| 🖌 Speaking URLs              | - o Mix it online<br>O Cocktailbar                                                                                                    |                                                                                   | ×                     |
| @ Mails                      | <ul> <li>Teigtaschen per Tesla geliefert</li> <li>Turismo alpino e stabilimenti l</li> </ul>                                                                                                    |                                                                                   | - D                   |
| L10N Management              | Portugiesisches Essen in China<br>Back to school: come si torner                                                                                                    | Page                                                                              |                       |
| FILE 👻                       | Mehr Auslastung im Hotel     Ghost Kitchen, un modo innov                                                                                                    |                                                                                   |                       |
| Filelist                     | © Food Trends                                                                                                    | Teaser (shown in slider)                                                          |                       |
|                              | How over it of test stands     How test stands     Pressemeldungen     Messen & Events     Kontakt     Downloads & Media                                                                                                    | same text <u>as</u> in "Abstract" <u>under "Metadata</u> "                        |                       |
|                              | M-iQ10     M-iQ10     MEKO vor Ort     Gampaigns                                                                                                    | Veröffentlichungsdatum Funnel Top Artikel (Anzeige in Übersichtsslider)           |                       |
|                              | Footer                                                                                                    |                                                                                   |                       |
|                              | ditemapxml     d04-Seite     Produktregistrierung     All about hygiene     productfinder                                                                                                    | Teaser Image<br>Add image<br>Allowed file extensions:<br>Allowed file extensions: |                       |
|                              | Storage     Produkte     Forms                                                                                                    | GIF JPG JPEG TIF TIFF BNP PCX TGA PNG PDF AI SVG                                  | Bage [2]541]          |
|                              | Rews meiko.it                                                                                                    |                                                                                   | <b>e Page</b> [32541] |

• Insert the publish date (Veröffentlichungsdatum), tick the top article box and add the teaser image and the slide image